## マイライブラリの使い方

マイライブラリとは、図書館から利用者へのお知らせや、貸出中資料の確認、また資料の予約や 取寄せができる個人専用のページです。

S\*mapのユーザーID、パスワードを取得している本学学生は、図書館HPの蔵書検索画面から利用する ことができます。※S\*mapナビゲーションメニューの「関連リンク」からも「マイライブラリ」を利用可能

## ① 図書館 OPAC からマイライブラリヘログインします。

| wwww<br>alu女学園大学<br>Sugiyama Jogakuen Univer                                                                                                    | 図書館<br>rsity Library |                      |            |                         |          |             |                                                                                                    |                         |                     |                     |                      |                     |                                 |                           |
|----------------------------------------------------------------------------------------------------|----------------------|----------------------|------------|-------------------------|----------|-------------|----------------------------------------------------------------------------------------------------|-------------------------|---------------------|---------------------|----------------------|---------------------|---------------------------------|---------------------------|
| 図書館トッ<br>プ<br>探す                                                                                                    | )資料を 利用案<br>内        | 図書館サービ<br>ス          | フロアガイ<br>ド | データベース<br>検索            | 電子書<br>籍 | 図書館データ<br>集 | リンク<br>集                                                                                                    | 図書館ガイダンス資料(教員・学生<br>向け) |                     |                     | 椙山女学園大学学術機関リポジ<br>トリ |                     |                                 |                           |
| 通常検索                                                                                                    |                      | Q カ <del>テ</del> ゴリ: | 検索 詳細検索    |                         |          |             |                                                                                                    |                         | ブックマ                | マーク ログ              | プイン Eng              | lish NUC            | ُ <mark>ا</mark> گ <sup>ا</sup> | ゲストさん<br>マイライブラリ          |
| お知らせ(News)                                                                                                    |                      |                      |            |                         |          |             | 大学図書館の利用について(最新)                                                                                                    |                         |                     |                     |                      |                     |                                 |                           |
| 2023/01/19(木)ライブラリーサポーターによる1月展示が始まりました<br>2023/01/2(木)レステノム爆止に伴う文倉積写受けの一時優止ついて<br>2023/01/06人大学回覧書店がなみ医規算はについて<br>2022/12/27(火)大学回覧書だの加加で<br>2022/10/10(月)ライブラリーサポーターによる10月展示が始まりました<br>2022/09/28(水)短辺発展で有話とちりの人本10/2 薫約<br>2022/09/28(水)短辺発展で学者進音ツアー参加者発展について<br>2022/09/28(水)短辺発展を学者進音ツアー参加者発展について<br>2022/09/21(水)日道回覧の回還の登録について(女性学コーナー他)<br>2022/09/21(水)日道回覧の回還の登録について(女性学コーナー他) |                      |                      |            |                         |          |             | ・ <sup>***</sup><br>S*mapのIDと<br><sup>118</sup> パスワードでログイン                                                            |                         |                     |                     |                      |                     |                                 |                           |
|                                                                                                    |                      | <u>1 2 3</u>         | <u>456</u> | <u>7 次≻</u> <u>最終 »</u> |          | 続           | <u>ŧ</u>                                                                                                    | <u>&lt;&lt;</u><br>月    | 火                   | 水                   | 2023年 4月<br>木        | 金                   | ±<br>1                          | <u>&gt;&gt;</u><br>⊟<br>2 |
| Webサービス                                                                                                    |                      |                      |            |                         |          |             |                                                                                                    | 3<br>10<br>17<br>24     | 4<br>11<br>18<br>25 | 5<br>12<br>19<br>26 | 6<br>13<br>20<br>27  | 7<br>14<br>21<br>28 | 8<br>15<br>22<br>29             | 9<br>16<br>23<br>30       |
| リクエスト、新着情報、KinoDen等が利用できます。 <u> 御殿吉館への文献後写・黄書朝用申込</u>                                                                                                    |                      |                      |            |                         |          |             | 01歳常問館 09:00-20:00 (役足期間)<br>02通常問館 09:00-17:30 (各豊休業)<br>03者常問館 99:00-17:00 (土壌日)<br>05歳常問館 99:00-13:00 (土壌日): 各豊休業) |                         |                     |                     |                      |                     |                                 |                           |
| キアロ軍用にはやすれておしいことには、巨軍用用レバロ当時メリンセルロい、用什て人ナサラレビン」できます。<br>ディスカバリーサービス<br>回書、電子ブック、電子ジャーナルを一度にまとめて検索。検索クイックガイドはこちら。 <u>「ディスカバリーで文献発見」</u>                                                                                                    |                      |                      |            |                         |          |             | 10休蔵<br><u>午筒カレンダー</u>                                                                                                |                         |                     |                     |                      |                     |                                 |                           |
| 学外から利用できる電子資料                                                                                                    |                      |                      |            |                         |          |             | ベストリーダー                                                                                                    |                         |                     |                     |                      |                     |                                 |                           |
| 次の電子資料は、学認知由で学外(自宅)から利用できます。<br>1. <u>CNNi Research [文献後第]</u>                                                                                                    |                      |                      |            |                         |          |             | 2014年<br>おいしく世界史                                                                                                    |                         |                     |                     |                      |                     |                                 |                           |

## ②個人専用画面が表示されます。終了するときは、ログアウトをしてください。

ログアウトしないで席を離れると、個人情報を盗み見られたり、資料の予約や取り寄せをされる恐れがあります。

| 通常検索                        | Q カテゴリ検索                |                     |                         | ブックマーク ログ                                    | サアウト Englis              | h ヘルブ 🎴 マイライブラリ        |                 |  |  |
|-----------------------------|-------------------------|---------------------|-------------------------|----------------------------------------------|--------------------------|------------------------|-----------------|--|--|
| トップ画面 > マイライブラリ             |                         |                     |                         |                                              |                          |                        |                 |  |  |
| マイライブラリ                     |                         | <b>皆館からの連絡や返却</b> の | のお願いなどをお知ら              | せします。                                        |                          | 奴フオスと:                 | キリーンズ           |  |  |
| お知らせはありません。                 |                         | 登録した条件にあて           | こはまる新着資料をお知             | 印らせします。                                      | ]                        | ドリタるとの                 | クリック!!          |  |  |
| 新着情報<br>新着条件が設定されていません。     |                         | ]                   |                         |                                              |                          | <u>新着条件を設定する</u>       |                 |  |  |
| ● 借用中の資料                    | 借用中の資料を<br>確認することが      | 入手待ちの資料 (予約・<br>料)  | 取寄せ・リクエスト資              | 新規申し込み                                       |                          |                        |                 |  |  |
| 信用中の資料はありません。               | できます。                   | 入手待ちの資料はありません。<br>資 | 野の予約・取寄せの<br>状況が確認できます。 | <u>ま与を依頼</u><br><u>計用を依頼</u><br><u>輸入を依頼</u> | 他大学                      | への文献複写・図書<br>購入リクエストがて | 借用の申込、<br>ごきます。 |  |  |
| ブックマーク<br>ありません。            | OPAC でブック<br>マーク (登録) し | ● 履歴<br>借りた資料の履歴    | 29                      | 」 過去に借                                       | こ借りた資料の履歴を確認す<br>つができます。 |                        |                 |  |  |
| 🔅 個人設定                      | た資料情報を確                 | kinoden             |                         | 300%                                         |                          |                        |                 |  |  |
| <u>サービス設定の変更</u><br>通知設定の変更 | 認できます。                  |                     | 電子書籍「KinoD              | Den」を閲覧て                                     | きます。                     | •                      |                 |  |  |

椙山女学園大学図書館

## 貸出予約・資料取寄せの方法

読みたい資料が貸出されている場合や、別キャンパスの図書館(中央図書館もしくは日進図書館)に ある場合は、「Web予約」「Web取寄せ」をすることができます。 ※サービスカウンターで申し込むことも可能です。

① 「マイライブラリ」へログインし、読みたい資料を検索します。

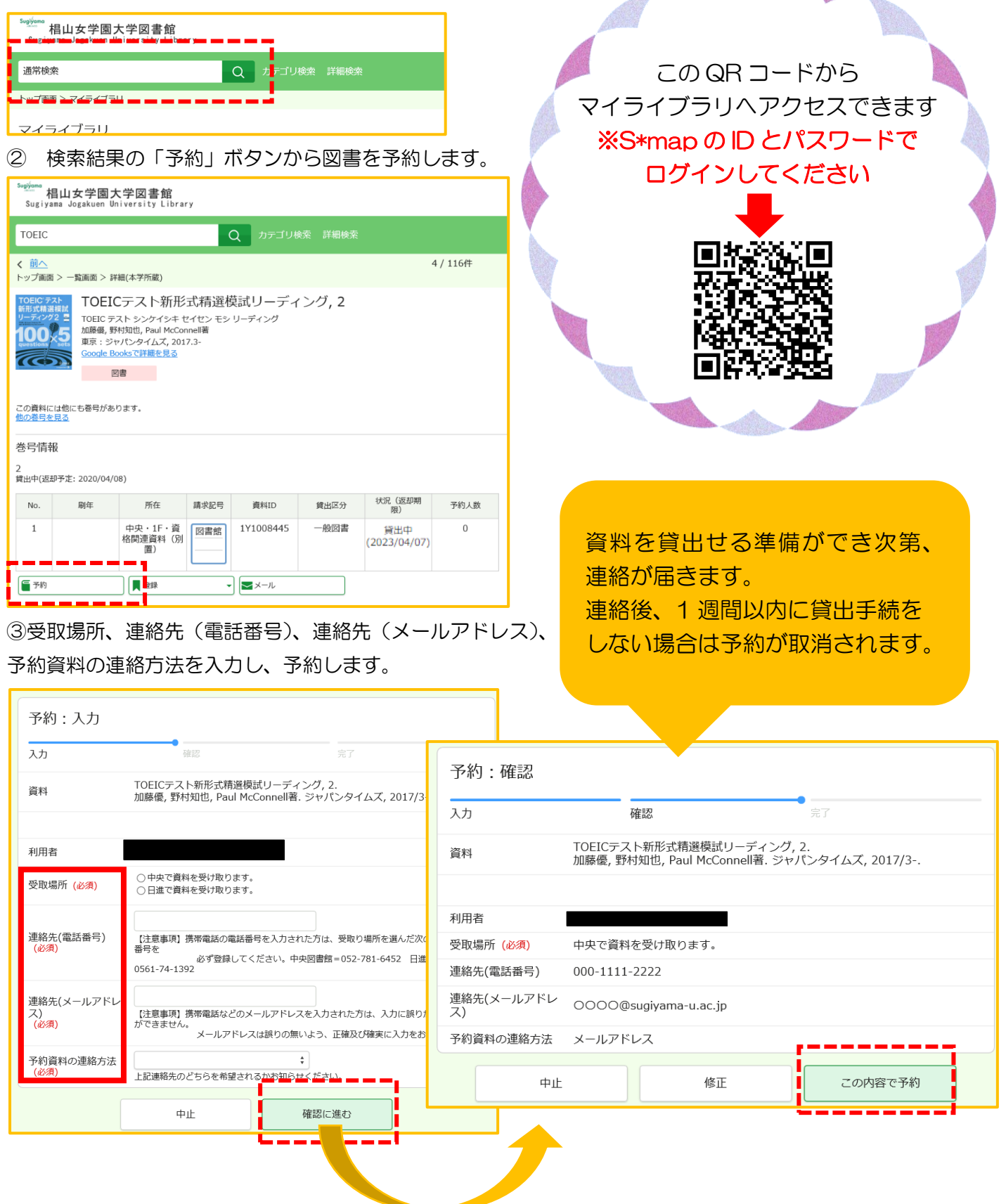